## SAISIE D'HEURES PAR UN ENSEIGNANT

| 🖉 GASEL (Gestion Automatisée des Services des Enseignants de Lyon 1) : Enseignant - Windows Internet Explorer 📃 🗗 🔀 |                                |                                                                                                    |                       |  |  |  |
|----------------------------------------------------------------------------------------------------|--------------------------------|----------------------------------------------------------------------------------------------------|-----------------------|--|--|--|
| 😋 💽 👻 🙋 http://gasel.univ-lyon1.fr/Enseignant/index.php                                                             | 🖌 🏕 🗶 Live Search              | <b>ب</b> م                                                                                                    |                       |  |  |  |
| Fichier Edition Affichage Favoris Outils ?                                                                          |                                |                                                                                                    |                       |  |  |  |
| 🚖 🔅 😳 🙀 Intranet - Gouvernance de l' 🎉 GASEL (Gestion Automat                                                       | ti X                           | 👌 • 🗟 - 🖶 •                                                                                                    | 🔂 Page 👻 🍈 Outils 👻 🎽 |  |  |  |
| Aide en ligne :: Procédures :: Docume                                                                               | ents :: Contacts :: Déconnexio | vendredi 17 décembre 2010<br><u>Aline SOGNY</u><br>COMPTES CENTRAUX ET COMMUNS                                                                                  | Lyon 1                |  |  |  |
| Période : 2010-2011 🛩 :: Role : Enseignar                                                                           | nt 📉 🝸 :: Action :             | : Voir mes informations 💌                                                                                                    |                       |  |  |  |
| Informations Harpège                                                                                                | <                              | Voir mes informations Accéder aux déclarations                                                                                                    |                       |  |  |  |
| Numéro Harpège : 320801                                                                                             |                                | Etat des vacataires                                                                                                    |                       |  |  |  |
| Nom : SOGNY Prénom : Aline Dat                                                                                      | te de naissance: 04/05/1976    | Paiement des vacataires DEVU                                                                                                    |                       |  |  |  |
| Mèl:aline.sogny@univ-lyon1.fr Té                                                                                    | léphone : 0426234483           |                                                                                                    |                       |  |  |  |
| Statut : AUTRES PERSONNELS See                                                                                      | ction CNU : n/a                | Modifier mes mots clés                                                                                                    |                       |  |  |  |
| Composante : COMPTES CENTRAUX ET COMMUNS PE                                                                         | DR ou PES : Non                | Rechercher des heures<br>Rechercher un module                                                                                                    |                       |  |  |  |
| Date d'arrivée : 01/05/07                                                                                           |                                |                                                                                                    |                       |  |  |  |
| A la recherche d'heures dans ma<br>composante :                                                                     |                                | Lister composantes<br>Lister formations de ma composante<br>Lister modules de ma composante<br>Lister personnels de ma composante<br>Lister toutes déclarations |                       |  |  |  |
| composante :                                                                                                    |                                |                                                                                                    |                       |  |  |  |
|                                                                                                    |                                | Générer listes de diffusion                                                                                                    | _                     |  |  |  |
| Dates limites de déclarations                                                                                       |                                |                                                                                                    |                       |  |  |  |
|                                                                                                    |                                |                                                                                                    |                       |  |  |  |
|                                                                                                    | Date incluse                   |                                                                                                    |                       |  |  |  |
| Clôture des déclarations des prévisions semestre automne                                                            | vendredi 18 février 2011       |                                                                                                    |                       |  |  |  |
| Clôture des déclarations des prévisions semestre printemps                                                          | vendredi 18 février 2011       |                                                                                                    |                       |  |  |  |
| Clôture des déclarations des services semestres automne et printemp                                                 | ps lundi 16 mai 2011           |                                                                                                    |                       |  |  |  |
| Historique de vos services d'enseignement                                                                           |                                |                                                                                                    | ~                     |  |  |  |
| Terminé                                                                                                    |                                | S Intranet local                                                                                                    | ء %100 🔍 🔍            |  |  |  |

Se connecter à GASEL. Aller dans « Accéder aux déclarations ».

## Cliquer sur « Ajouter une déclaration »

| http://gasel.univ-lyon1.fr/Enseignant/Liste.php?Liste=5&Restric         | t=0 - Windows Internet Explorer               |                                                                         |
|-------------------------------------------------------------------------|-----------------------------------------------|-------------------------------------------------------------------------|
| 📀 🕞 👻 🙋 http://gasel.univ-lyon1.fr/Enseignant/Liste.php?Liste=5&Restric | :=0                                           | 💌 🔄 🗶 Live Search                                                       |
| Fichier Edition Affichage Favoris Outils ?                              |                                               |                                                                         |
| 😪 🍄 😬 👻 🕼 Intranet - Gouvernance de l' 🎉 http://gasel.univ-lyon1        | .fr X                                         | 🟠 🔹 🔜 🔹 🖶 🕈 🔂 Page 🕶 🎯 Outils 🔹                                         |
| Aide en ligne :: Procédures :: Docum                                    | ents :: <u>Contacts</u> :: <u>Déconnexion</u> | vendredi 17 décembre 2010<br>Aline SOGNY<br>COMPTES CENTRAUX ET COMMUNS |
| Période : 2010-2011 ⊻ :: Role : Enseigna                                | nt 🝸 :: Action : Acc                          | céder aux déclarations 👻                                                |
| Version imprimable Exporter (CSV)                                       | <u>Envoyer un mail</u>                        | Ajouter une déclaration                                                 |
| Enseignant Formation Module Composante_Module CM TD                     | TP TT PL Autre EQTD Etat Co                   | ommentaire Dernière modification Dernier responsable                    |
| Aucune déclaration                                                      |                                               | Demiere modification                                                    |
| Total Heures déclarées :                                                | 0 0                                           |                                                                         |
|                                                                         |                                               |                                                                         |
| GASEL                                                                   | Version v2.01 2008 Pole Metier                |                                                                         |
|                                                                         |                                               |                                                                         |
|                                                                         |                                               |                                                                         |
|                                                                         |                                               |                                                                         |
|                                                                         |                                               |                                                                         |
|                                                                         |                                               |                                                                         |
|                                                                         |                                               |                                                                         |
|                                                                         |                                               |                                                                         |
|                                                                         |                                               |                                                                         |
|                                                                         |                                               |                                                                         |
|                                                                         |                                               |                                                                         |
| 5 - 15 -                                                                |                                               |                                                                         |
|                                                                         |                                               | V Totranet local A 100%                                                 |
|                                                                         |                                               | Thuranec ioCal Contract 100%                                            |

Choisir la composante de rattachement de la formation

|   | 🖉 GASEL (Gestion Automatisée des Services des Enseignants de Lyon 1) : Déclaration - Windows Internet Explorer 🗧 🖻 🔀 |  |  |  |  |  |  |  |
|---|----------------------------------------------------------------------------------------------------|--|--|--|--|--|--|--|
|   | 🚱 🔍 🖉 http://gasel.univ-lyon1.fr/Enseignant/ListeFormations.php?role=Enseignant&type=Prevision                       |  |  |  |  |  |  |  |
|   | Fichier Edition Affichage Favoris Outils ?                                                                           |  |  |  |  |  |  |  |
|   | 👷 🏟 🔡 🗸 🕼 Thiranet - Gouvernance de l' 🎉 GASEL (Gestion Automati 🗴 👘 🖓 Page 🗸 🎲 Outils 🦿                             |  |  |  |  |  |  |  |
|   | Aide en ligne :: Procédures :: Documents :: Contacts :: Déconnexion<br>Aline SOGNY<br>COMPTES CENTRAUX ET COMMUNS    |  |  |  |  |  |  |  |
|   | Période : 2010-2011 💙 :: Role : Enseignant 💙 :: Action : Accéder aux déclarations 💙                                  |  |  |  |  |  |  |  |
|   | Sélectionner une composante                                                                                          |  |  |  |  |  |  |  |
| ( | Composante : DEVU (DEV)                                                                                              |  |  |  |  |  |  |  |
|   |                                                                                                    |  |  |  |  |  |  |  |
|   | GASEL   Version v2.01   2008   Pole Metier                                                                           |  |  |  |  |  |  |  |
|   |                                                                                                    |  |  |  |  |  |  |  |
|   |                                                                                                    |  |  |  |  |  |  |  |
|   |                                                                                                    |  |  |  |  |  |  |  |
|   |                                                                                                    |  |  |  |  |  |  |  |
|   |                                                                                                    |  |  |  |  |  |  |  |
|   |                                                                                                    |  |  |  |  |  |  |  |
|   |                                                                                                    |  |  |  |  |  |  |  |
|   |                                                                                                    |  |  |  |  |  |  |  |
|   | I Terminé Si Intranet local 🔍 100% 🕶 🕫                                                                               |  |  |  |  |  |  |  |

## Choisir la formation concernée.

| 🤌 GASEL (Gestion Automatisée des Services des Enseignants de Lyon 1) : Déclaration - Windows Internet Explorer 📃 🖻 🗙 |                                                                                                    |                                  |                                 |   |  |  |  |
|----------------------------------------------------------------------------------------------------|----------------------------------------------------------------------------------------------------|----------------------------------|---------------------------------|---|--|--|--|
| 🚱 🕤 🖌 🙋                                                                                                    | 💌 😽 🗙 🛛 Live Search                                                                                         | P -                              |                                 |   |  |  |  |
| Fichier Edition                                                                                                    | Affichage Favoris Outils ?                                                                                  |                                  |                                 |   |  |  |  |
| 🚖 🏟 😁 -                                                                                                    | 🚖 🎄 🔡 🔹 🐻 Thtranet - Gouvernance de l' 🧭 GASEL (Gestion Automati 🗙 🎒 🔹 🔂 🐂 🔂 👘 🖶 🖓 Page 🗸 🛞 Outils 🗸        |                                  |                                 |   |  |  |  |
|                                                                                                    | Aide en ligne :: Procédures :: Documents :: Contacts :: Déconnexion Aline SOGNY COMPTES CENTRAUX ET COMMUNS |                                  |                                 |   |  |  |  |
|                                                                                                    | Période : 2010-2011 🎽 :: Role : E                                                                           | nseignant 🗡 :: Acti              | on : Accéder aux déclarations 👻 |   |  |  |  |
|                                                                                                    |                                                                                                    | Retour à la liste des déclaratio | <u>ns</u>                       |   |  |  |  |
| Aioutorun                                                                                                    | o déclaration de prévisions                                                                                 |                                  |                                 |   |  |  |  |
| Ajouter un                                                                                                    | e declaration de previsions                                                                                 |                                  |                                 |   |  |  |  |
| Choisir une f                                                                                                    | formation de la composante : DEVU                                                                           |                                  |                                 |   |  |  |  |
|                                                                                                    |                                                                                                    |                                  |                                 |   |  |  |  |
| Code APOGEE                                                                                                    | Formation                                                                                                   | Responsable                      |                                 |   |  |  |  |
| CONV14                                                                                                    | Convention Rectorat                                                                                         | SOGNY ALINE                      |                                 |   |  |  |  |
|                                                                                                    | Conventions Autre établissement (à préciser                                                                 | DUBOIS JOCELYNE                  |                                 |   |  |  |  |
| IF5510                                                                                                    | C2I (Niveau 1)                                                                                              | MEDINI LIONEL                    |                                 |   |  |  |  |
| DEVU19                                                                                                    | DECHARGE COMPTEUR                                                                                           | SOGNY ALINE DUBOIS JOCELYNE      |                                 |   |  |  |  |
| DEVU12                                                                                                    | ECOLES DOCTORALES                                                                                           |                                  |                                 |   |  |  |  |
| DEVU06                                                                                                    | ENCADREMENT DES MONITEURS                                                                                   | BLAINEAU SYLVIE                  |                                 |   |  |  |  |
| DEVU78                                                                                                    | FC personnels Lyon 1                                                                                        | LLADO MICHEL                     |                                 |   |  |  |  |
| DEVU7                                                                                                    | Formations SUP                                                                                              | TAINE MARIE-NOELLE               |                                 |   |  |  |  |
|                                                                                                    | Langues mobilité à l'étranger                                                                               |                                  |                                 |   |  |  |  |
| DV0023                                                                                                    | Lic Portail PCSI (AUP) 1A(V)                                                                                | YAHOUI HAMED                     |                                 |   |  |  |  |
| LS                                                                                                    | Licence STS - UE Transversales                                                                              |                                  |                                 |   |  |  |  |
| DEVU05                                                                                                    | NOUVEL ENSEIGNANT                                                                                           | DUBOIS JOCELYNE                  |                                 |   |  |  |  |
| DV0033                                                                                                    | РСРМ                                                                                                    | MERTANI HICHEM                   |                                 | _ |  |  |  |
| DEVU77                                                                                                    | PLAN LICENCE                                                                                                | LALLE PHILIPPE                   |                                 |   |  |  |  |
| DEVU08                                                                                                    | SOCRATES - ERASMUS                                                                                          | DUBOIS JOCELYNE                  |                                 |   |  |  |  |
| SUAPS                                                                                                    | SUAPS                                                                                                    | ROLAND DOMINIQUE                 |                                 |   |  |  |  |
| DEVU04                                                                                                    | UNIVERSITE OUVERTE                                                                                          | JACQUIER BERNARD                 |                                 | × |  |  |  |
| 🕥 Totranet local 🕀 100% 💌                                                                                            |                                                                                                    |                                  |                                 |   |  |  |  |

| 🗧 GASEL (Gestion Automatisée des Services des Enseignants de Lyon 1) : PLAN LICENCE - Windows Internet Explorer 🗧 🖬 🔀          |                                                    |          |                             |                   |                           |
|----------------------------------------------------------------------------------------------------|----------------------------------------------------|----------|-----------------------------|-------------------|---------------------------|
| 🔄 🕞 🔻 🙋 http://gasel.univ-lyon1.fr/Enseignant/ListeModules.php?idFormation=85968type=Prevision&idufr=137 🛛 👻 🐓 🗶 Live Search 🕽 |                                                    |          |                             |                   |                           |
| Fichier Edition                                                                                                    | Affichage Favoris Outils ?                         |          |                             |                   |                           |
| 🔶 🛧 📖                                                                                                    | Costion Autom                                      |          |                             | A • 5             | 🚽 🚽 🕞 Page 🛪 🚳 Outils 🛪 🎇 |
|                                                                                                    |                                                    |          |                             |                   |                           |
| Aiouter un                                                                                                    | e déclaration de prévisions dans PLAN              | LICENC   | E                           |                   | ^                         |
|                                                                                                    |                                                    |          | -                           |                   |                           |
| Choisir un m                                                                                                    | nodule :                                           |          |                             |                   |                           |
|                                                                                                    |                                                    |          |                             |                   |                           |
| Code APOGEE                                                                                                    | Module                                             | Semestre | Responsable                 | Composante Module |                           |
|                                                                                                    | BCH - Anal. et prés. d'information scientifique    | Année    | MARCANDIER SYLVIE           | DEVU              |                           |
|                                                                                                    | FST - Directeurs des Etudes                        | Année    | DIAZ CHANTAL                | DEVU              |                           |
|                                                                                                    | FST- Référents pédagogiques                        | Année    | DIAZ CHANTAL                | DEVU              |                           |
|                                                                                                    | INFO - Détection et suivi des étudiants en difficu | Année    | GLUCK OLIVIER               | DEVU              |                           |
|                                                                                                    | INFO - Inciter les enseignants à mettre en place   | Année    | GLUCK OLIVIER               | DEVU              |                           |
|                                                                                                    | INFO - Org des séminaires/conf de professionnel    | Année    | GLUCK OLIVIER               | DEVU              |                           |
|                                                                                                    | LYCEES - Créer un lien lycée-univ Forum Avenir     | Année    | GLUCK OLIVIER               | DEVU              |                           |
|                                                                                                    | LYCEES - Dec. par exp. des TP à l'université       | Année    | PROST JEAN FRANCOIS         | DEVU              |                           |
|                                                                                                    | LYCEES - Déc. par expérimentation des TP à l'uni   | Année    | SIAUVE NICOLAS              | DEVU              |                           |
|                                                                                                    | LYCEES - Documentaire sur le cursus biochimie      | Année    | BETTLER EMMANUEL            | DEVU              |                           |
|                                                                                                    | LYCEES - Echanges sec - sup / imm. en binôme       | Année    | LE DIOURIS LAURENCE         | DEVU              |                           |
|                                                                                                    | LYCEES - Informer et guider efficacement STAPS     | Année    | GUILLET DESCAS MEZZOUR EMMA | DEVU              |                           |
|                                                                                                    | LYCEES - Informer et guider efficacemt vers les fo | Année    |                             | DEVU              |                           |
|                                                                                                    | LYCEES - Métiers de l'informatique                 | Année    | PERNA ELIANE                | DEVU              |                           |
|                                                                                                    | MATH - Devoirs à la maison et aide au travail pers | Année    | CRETIN MICHEL               | DEVU              |                           |
|                                                                                                    | MATH - Mettre en place des TP SAGE                 | Année    | CRETIN MICHEL               | DEVU              |                           |
|                                                                                                    | MGC - Devois surveillés en L3 GC                   | Année    | JURKIEWIEZ BRUNO            | DEVU              |                           |
|                                                                                                    | MGC - Mise à niveau en L2 parcours GC              | Année    | JURKIEWIEZ BRUNO            | DEVU              |                           |
|                                                                                                    | MGC - Soutien Math L3                              | Année    |                             | DEVU              |                           |
|                                                                                                    | Mission HANDICAP                                   | Année    | PIOVESAN NATHALIE           | DEVU              |                           |
|                                                                                                    | PCSI - Soutien en outils mathématiques             | Année    | ABDOUL CARIME HASSAN        | DEVU              |                           |
|                                                                                                    | PHY La recherche sur le campus                     | Année    | AOUIZERAT ANNA              | DEVU              |                           |
|                                                                                                    | PILOTAGE - Aide au pilotage                        | Année    | LALLE PHILIPPE              | DEVU              |                           |
|                                                                                                    |                                                    | 1        | I                           |                   | lecal 🕀 100% 💌            |

Saisir le nombre d'heures et cliquer sur « Enregistrer la déclaration ».

| 🟉 GASEL (Gestion                                                                                                    | Automatisée c                                                                                                  | les Services des Enseign | ants d | le Lyon 1) : PILOTAGE - Aide au pi | lotag - Windows Internet Explorer 📃 🗗 🔀 |  |  |
|----------------------------------------------------------------------------------------------------|----------------------------------------------------------------------------------------------------|--------------------------|--------|------------------------------------|-----------------------------------------|--|--|
| 🚱 🕞 🔻 🙋 http://gasel.univ-lyon1.fr/Enseignant/Declaration.php?idModule=44506&TypeDeclaration=Prevision&doproc=doNew&idufr= 🛛 🖅 🔀 Live Search                                              |                                                                                                    |                          |        |                                    |                                         |  |  |
| Fichier Edition Aff                                                                                                    | Fichier Edition Affichage Favoris Outils ?                                                                     |                          |        |                                    |                                         |  |  |
| 🖈 🎝 🔡 🗸 🕼                                                                                                    | 🖕 💠 🔡 🗸 🕼 🖬 🕼 GASEL (Gestion Automati 🗙 👘 🖓 🖓 🖓 👘 🖓 Page 🗸 🎲 Outils 🗸 🎽                                        |                          |        |                                    |                                         |  |  |
| a Radian                                                                                                    | Aide en ligne :: Procédures :: Documents :: Contacts :: Déconnexion Aline SOGNY<br>COMPTES CENTRAUX ET COMMUNS |                          |        |                                    |                                         |  |  |
|                                                                                                    | Période :                                                                                                    | 2010-2011 🚩 :: Role :    | Ense   | eignant 🛛 🝸 :: Actio               | n: Accéder aux déclarations 🗸           |  |  |
| Ajouter une                                                                                                    | déclaratio                                                                                                    | n de prévisions          |        |                                    |                                         |  |  |
| Créer une nouvelle                                                                                                    | déclaration                                                                                                    |                          |        |                                    |                                         |  |  |
| Déclaré par l'enseignant : Aline SOGNY<br>Formation : PLAN LICENCE (Responsable : Philippe LALLE)<br>Module : PILOTAGE - Aide au pilotage (Semestre Année) (Responsable : Philippe LALLE) |                                                                                                    |                          |        |                                    |                                         |  |  |
| Enseignements                                                                                                    | Nb Groupes                                                                                                    | Nb Heures par groupe     | Total  | Heures déclarées par l'Enseigna    | nt Heures déclarées par le Responsable  |  |  |
| Plan Licence (PL)                                                                                                    | 0                                                                                                    |                          | 0      | heures eqTD                        |                                         |  |  |
| Commentaires :                                                                                                    |                                                                                                    |                          |        |                                    |                                         |  |  |
| Terminé                                                                                                    |                                                                                                    |                          |        |                                    | Intranet local 🔍 100%                   |  |  |

Après avoir cliqué sur **« enregistrer la déclaration »,** la liste des formations de la composante apparait afin d'ajouter de nouvelles déclarations (une déclaration par module d'enseignement et par semestre).

En cas d'erreur lors de la déclaration, il ne faut pas en ajouter une nouvelle. Il faut soit la modifier soit la supprimer.